| Quality Management Manual           | Document No. LADM 6205 R |  |  |  |
|-------------------------------------|--------------------------|--|--|--|
| Department of Pathology             | Page 1 of 14             |  |  |  |
| Laboratory Administration           | Origination: 1/2013      |  |  |  |
| STAT Test Result Reporting-Call Fax | Version: 0               |  |  |  |

| Policy Statement | It is the policy of the Laboratory to call or fax results<br>upon request to the health care provider.                                                                                                    |
|------------------|----------------------------------------------------------------------------------------------------|
| Purpose          | To provide instructions for the Meditech Call Menu<br>functions to expedite and document the calling and<br>faxing of Laboratory test results.                                                                                                    |
| Scope            | This procedure is applicable to each Laboratory section that handles STAT testing and/or reporting.                                                                                                    |
| Responsibility   | The person entering the test request is responsible<br>for adding the call or fax information. The Lab<br>Office associates are responsible for calling or<br>faxing routine and STAT result reports Monday-<br>Friday 9 AM - 7 PM. STAT test results are to be<br>managed by the Core Lab Charge Tech when the<br>Lab Office is closed (evenings, weekends &<br>holidays). |

## A. STAT Results Reporting Protocol

- 1. The Call Menu contains functions to track patient results that need to be called or Faxed based on the information entered at Order Entry.
  - a. The Call List is a report that lists all patients by accession number that require results to be called or Faxed. This list will contain STAT and Routine requests.
  - b. The Create Call Batch function will pull all call and Fax requests into the function. CDS Desktop works within this function to Fax the reports.
  - c. After STAT requests have been called or Faxed, use the Call Batch function to document that the STAT was communicated to the requester.
  - d. For MEDLAB patients all results are to be Faxed to MEDLAB, not the nursing home, critical alert values are also to be called to MEDLAB.
- 2. The Lab Office will handle calling or Faxing (as requested) all STAT results during the time period 9 AM 7 PM, Monday Friday. The Call List is to be pulled at 9 AM, 11 AM, 1 PM, 3 PM, 5 PM and 7 PM.
- 3. Monday Friday, 7 PM, 11 PM, 2 AM, 5 AM and all day Saturday and Sunday and holidays, the Core Lab Charge Tech is responsible for monitoring the Call List for STAT requests.

| Quality Management Manual           | Document No. LADM 6205 R |  |  |  |
|-------------------------------------|--------------------------|--|--|--|
| Department of Pathology             | Page 2 of 14             |  |  |  |
| Laboratory Administration           | Origination: 1/2013      |  |  |  |
| STAT Test Result Reporting-Call Fax | Version: 0               |  |  |  |

- a. For evening and night shifts, the Call List is to be pulled at 9 PM, 11 PM, 2 AM and 5 AM. The Charge Tech will review the Call List for any accession numbers ending with an **S**.
- b. For dayshift weekends and holidays, the Call List is to be pulled by the Core Lab Charge Tech at 9 AM, 11 AM, 1 PM, 3 PM, 5 PM and 7 PM.
- c. The Charge Tech can hand the Call List off to a Lab Assistant to perform the Call Batch function.
- d. The associate is to document within the Call Batch function that the STAT results were called or Faxed and put a check mark on the Call List for each set of patient results that are successfully called or Faxed.
- e. See #5 and #6 for instructions if attempts to call or Fax are unsuccessful. For critical alert values follow the instructions provided in LADM 6005 Q Alert Value List and Notification Process.
- f. When the Call List is done, date and initial the Call List and return it to the Charge Tech.
- g. The Charge Tech is to review the Call List for appropriate documentation, date and initial it; place the document in the binder titled STAT Call List.
- 4. On Saturdays, Sundays and holidays; the Charge Tech is to pull the Call List every 2 hours: 9 AM, 11 AM, 1 PM, 3 PM, 5 PM, 7 PM, 9 PM, 11 PM, 2 AM & 5 AM; limit the list to patient test orders with a STAT priority.

## **B.** Procedure

| Step | Call Fax Procedure                                                                                                    |  |  |  |  |  |  |
|------|----------------------------------------------------------------------------------------------------|--|--|--|--|--|--|
| 1.   | Log into Meditech, select Laboratory, select ML, select Call Menu                                                                                                    |  |  |  |  |  |  |
| 2.   | From the Call Menu, select Print Call List                                                                                                    |  |  |  |  |  |  |
| 3.   | The Call List window opens, complete the prompts:         a. From Call Date,       enter T-1         b. To Call Date,       enter T         c. Abnormals Only       enter N         d. Choose Print or Preview from the side menu, select OK         e. Print the Call List and review for any STAT accession numbers         f. If no STAT requests are on the List, initial and place in the STAT Call         l ist binder |  |  |  |  |  |  |

| Quality Management Manual           | Document No. LADM 6205 R |
|-------------------------------------|--------------------------|
| Department of Pathology             | Page 3 of 14             |
| Laboratory Administration           | Origination: 1/2013      |
| STAT Test Result Reporting-Call Fax | Version: 0               |

| Step | Call Fax Procedure                                                                                                    |  |  |  |  |  |  |  |
|------|----------------------------------------------------------------------------------------------------|--|--|--|--|--|--|--|
|      | <ul> <li>g. If STAT requests are on the Call List, the Charge Tech can give the report to Lab Assistant to complete the <i>Create Call Batch</i> function. The Call Batch provides a documentation trail for the calling/Faxing or results</li> <li>h. The Charge Tech is responsible for completing the Call Batch function if the Lab Assistant is unable or unavailable</li> </ul>                                                                                                    |  |  |  |  |  |  |  |
|      | Laboratory Information System                                                                                                    |  |  |  |  |  |  |  |
|      | Requisition Deskton                                                                                                    |  |  |  |  |  |  |  |
|      |                                                                                                    |  |  |  |  |  |  |  |
|      | PTH Inquiry Process Calls                                                                                                    |  |  |  |  |  |  |  |
|      | Patient Reports Desktop Create Call Batch                                                                                                    |  |  |  |  |  |  |  |
|      | Specimen Desktop Close Call Batch                                                                                                    |  |  |  |  |  |  |  |
|      | LIS Menus                                                                                                    |  |  |  |  |  |  |  |
|      | Call Menu    Print Call List by Client                                                                                                    |  |  |  |  |  |  |  |
|      | Dictionary Lookup                                                                                                    |  |  |  |  |  |  |  |
|      | Custom Reports                                                                                                    |  |  |  |  |  |  |  |
|      | Medical Necessity Reports                                                                                                    |  |  |  |  |  |  |  |
|      | Patient Label                                                                                                    |  |  |  |  |  |  |  |
|      | Mobilab Menu                                                                                                    |  |  |  |  |  |  |  |
|      | Image: Cancel of the second of the second |  |  |  |  |  |  |  |
|      |                                                                                                    |  |  |  |  |  |  |  |

| Quality Management Manual           | Document No. LADM 6205 R |
|-------------------------------------|--------------------------|
| Department of Pathology             | Page 4 of 14             |
| Laboratory Administration           | Origination: 1/2013      |
| STAT Test Result Reporting-Call Fax | Version: 0               |

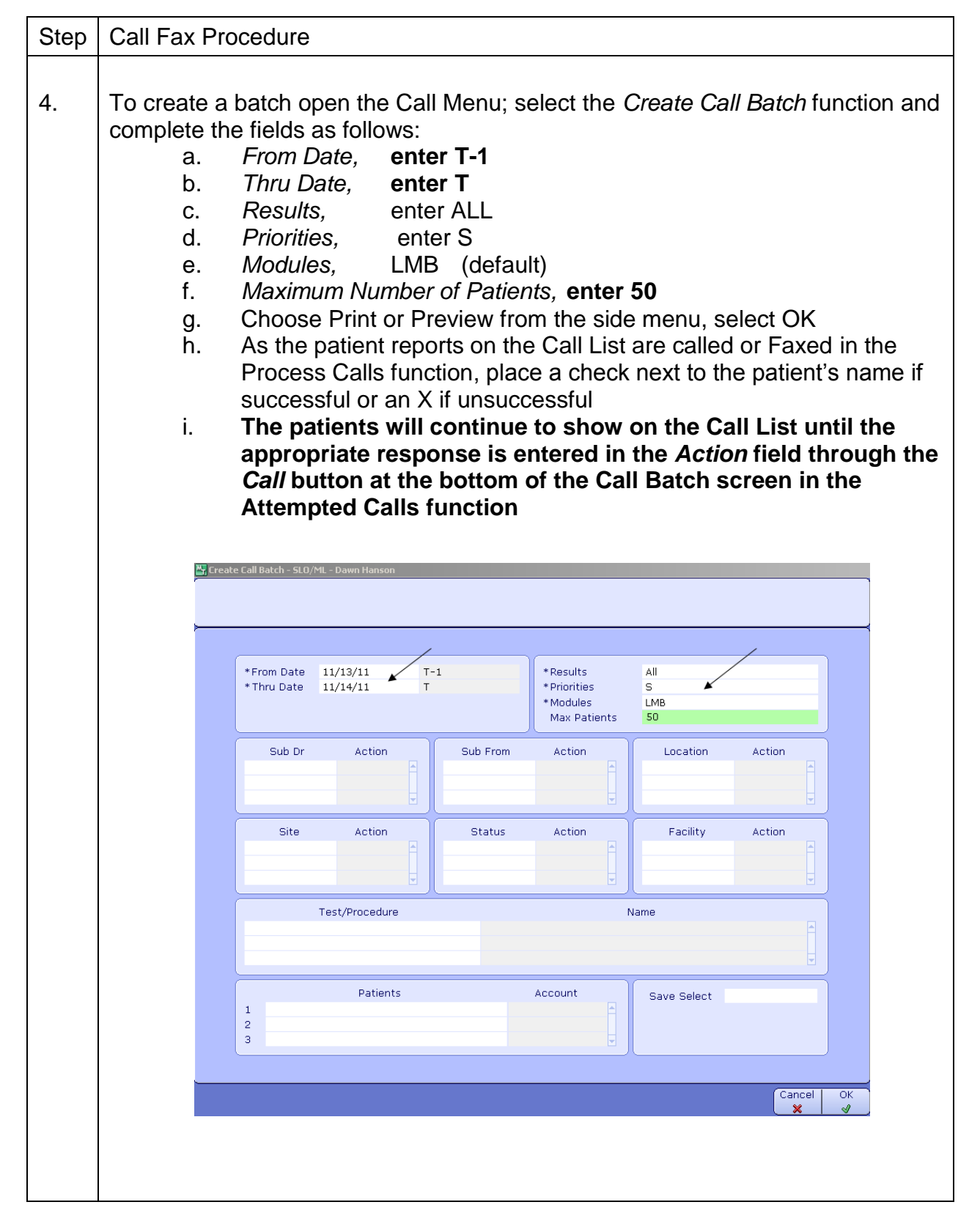

| Quality Management Manual           | Document No. LADM 6205 R |
|-------------------------------------|--------------------------|
| Department of Pathology             | Page 5 of 14             |
| Laboratory Administration           | Origination: 1/2013      |
| STAT Test Result Reporting-Call Fax | Version: 0               |

|    | <b>छ</b><br>भ                                                                                                    | Call List - MB | DITECH Doc | ument Prev<br>5/11 0 083<br>SDN2<br>Client<br>LAFFERJER<br>TKACZUEDM | riew    | ie y                      |          | Lat<br>Account<br>L000000 | oratory *TE<br>Call List<br>Mod<br>10218 Lab | ST*<br>Specimen<br>1115:C0000 | 25 Abnorm | ormal L<br>nai 1 | wb Dr<br>Afferige | Sub From | PAGE<br>Bill Cln | 1<br>t    |     |  |
|----|----------------------------------------------------------------------------------------------------|----------------|------------|----------------------------------------------------------------------|---------|---------------------------|----------|---------------------------|----------------------------------------------|-------------------------------|-----------|------------------|-------------------|----------|------------------|-----------|-----|--|
| 5. | <ul> <li>5. Documenting the call or Fax using the Process Calls function:</li> <li>a. Open the Call Menu, select Process Calls</li> <li>b. Click on the drop-down arrow to bring up available Call B</li> <li>c. Highlight the appropriate Call Batch</li> <li>d. Click or select Enter to open</li> </ul> |                |            |                                                                      |         |                           |          |                           | III Ba                                       | atche                         | es        |                  |                   |          |                  |           |     |  |
|    |                                                                                                    | Annlia         | ations     |                                                                      |         |                           | _        | (Lab                      |                                              | Inform                        |           | _                |                   |          |                  |           | /   |  |
|    |                                                                                                    | ABSTR          | ACTING     | *1 IVE*                                                              |         | /                         | •        | Reg                       | isition D                                    | intorn<br>esktor              |           | syste            | m                 |          |                  | /         |     |  |
|    |                                                                                                    | ADMISS         | SIONS *    | LIVE*                                                                | /       | /                         | •        | Labo                      | rarory                                       | Janop                         | /         |                  | •                 | Call     | 1enu             |           |     |  |
|    |                                                                                                    | BILLING        | i/AR *LI   | VE*                                                                  | /       |                           | ►        | PTH                       | Inquiry                                      | /                             | /         |                  |                   | Proce    | ss Calls         | *         |     |  |
|    |                                                                                                    | ENTERP         | RISE M     | EDICAL                                                               | RECORI  | D *LIVE*                  | <u> </u> | Patie                     | nt Repo                                      | rts Des                       | ktop      |                  |                   | Creat    | e Call B         | atch      |     |  |
|    |                                                                                                    | Laborat        | :orv *LT   |                                                                      | SISIE   | M TIVE"                   | •        | US M                      | imen De<br>1enus                             | зклор                         |           |                  | •                 | Close    | Call Ba          | tch       |     |  |
|    |                                                                                                    | MIS Da         | tabase     | -                                                                    |         |                           | •        | Call                      | vienu 🕨                                      | ¢                             |           |                  | •                 | Print    | Call List        | : by Clie | ent |  |
|    |                                                                                                    | MATER:         | ALS MA     | NAGEM                                                                | IENT *L | IVE*                      | ►        | Dicti                     | onary Lo                                     | okup                          |           |                  | •                 | Call C   | omplete          | e Log     |     |  |
|    |                                                                                                    | MEDICA         | L RECO     | RDS *L                                                               | IVE*    | ale ale sur sur sur strat |          | Cust                      | om Repo                                      | rts                           | ·         |                  | <u> </u>          | Call P   | atient L         | .og       |     |  |
|    |                                                                                                    | Medica         | Record     | s Mana<br>*i iv⊏*                                                    | igement | **LIVE**                  |          | Medi                      | cal Nece<br>nt Labo                          | essity R                      | eports    |                  | •                 | Call C   | lient Lo         | g         |     |  |
|    |                                                                                                    | PAYRO          | L/PERSI    |                                                                      | *LIVE*  |                           | -        | Mobi                      | ab Men                                       | J                             |           |                  |                   |          |                  |           |     |  |
|    |                                                                                                    |                | ,          |                                                                      |         |                           |          |                           |                                              |                               |           |                  |                   |          |                  |           |     |  |
|    |                                                                                                    |                |            |                                                                      |         |                           |          |                           |                                              |                               |           |                  |                   |          |                  |           |     |  |
|    |                                                                                                    |                |            |                                                                      |         |                           |          |                           |                                              |                               |           |                  |                   |          |                  |           |     |  |
|    |                                                                                                    |                |            |                                                                      |         |                           |          |                           |                                              |                               |           |                  |                   |          |                  |           |     |  |
|    |                                                                                                    |                |            |                                                                      |         |                           |          |                           |                                              |                               |           |                  |                   |          |                  |           |     |  |
|    |                                                                                                    |                |            |                                                                      |         |                           |          |                           |                                              |                               |           |                  |                   |          |                  |           |     |  |
|    |                                                                                                    |                |            |                                                                      |         |                           |          |                           |                                              |                               |           |                  |                   |          |                  |           |     |  |
|    |                                                                                                    |                |            |                                                                      |         |                           |          |                           |                                              |                               |           |                  |                   |          |                  |           |     |  |
|    | 1                                                                                                    |                |            |                                                                      |         |                           |          |                           |                                              |                               |           |                  |                   |          |                  |           |     |  |

| Quality Management Manual           | Document No. LADM 6205 R |
|-------------------------------------|--------------------------|
| Department of Pathology             | Page 6 of 14             |
| Laboratory Administration           | Origination: 1/2013      |
| STAT Test Result Reporting-Call Fax | Version: 0               |

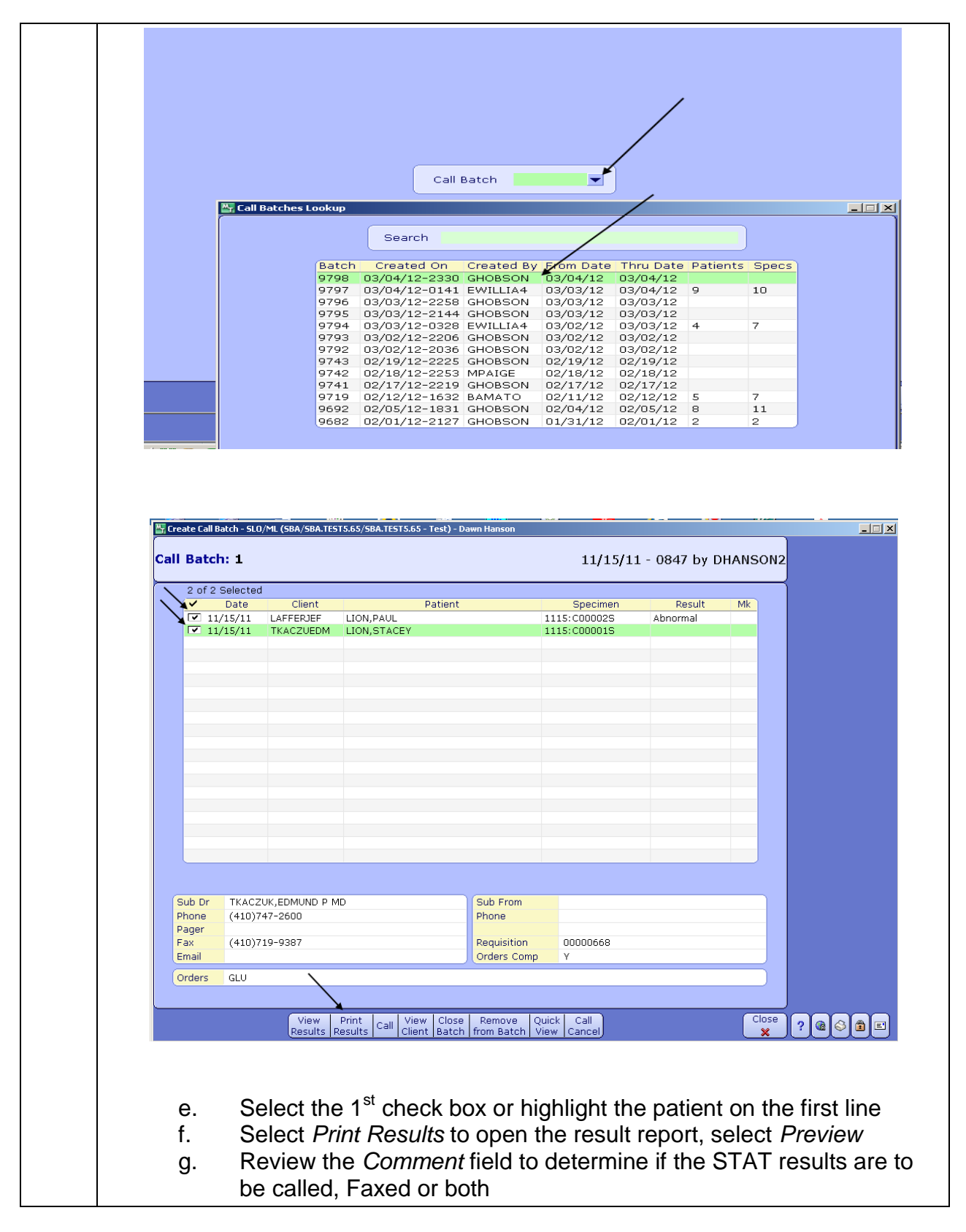

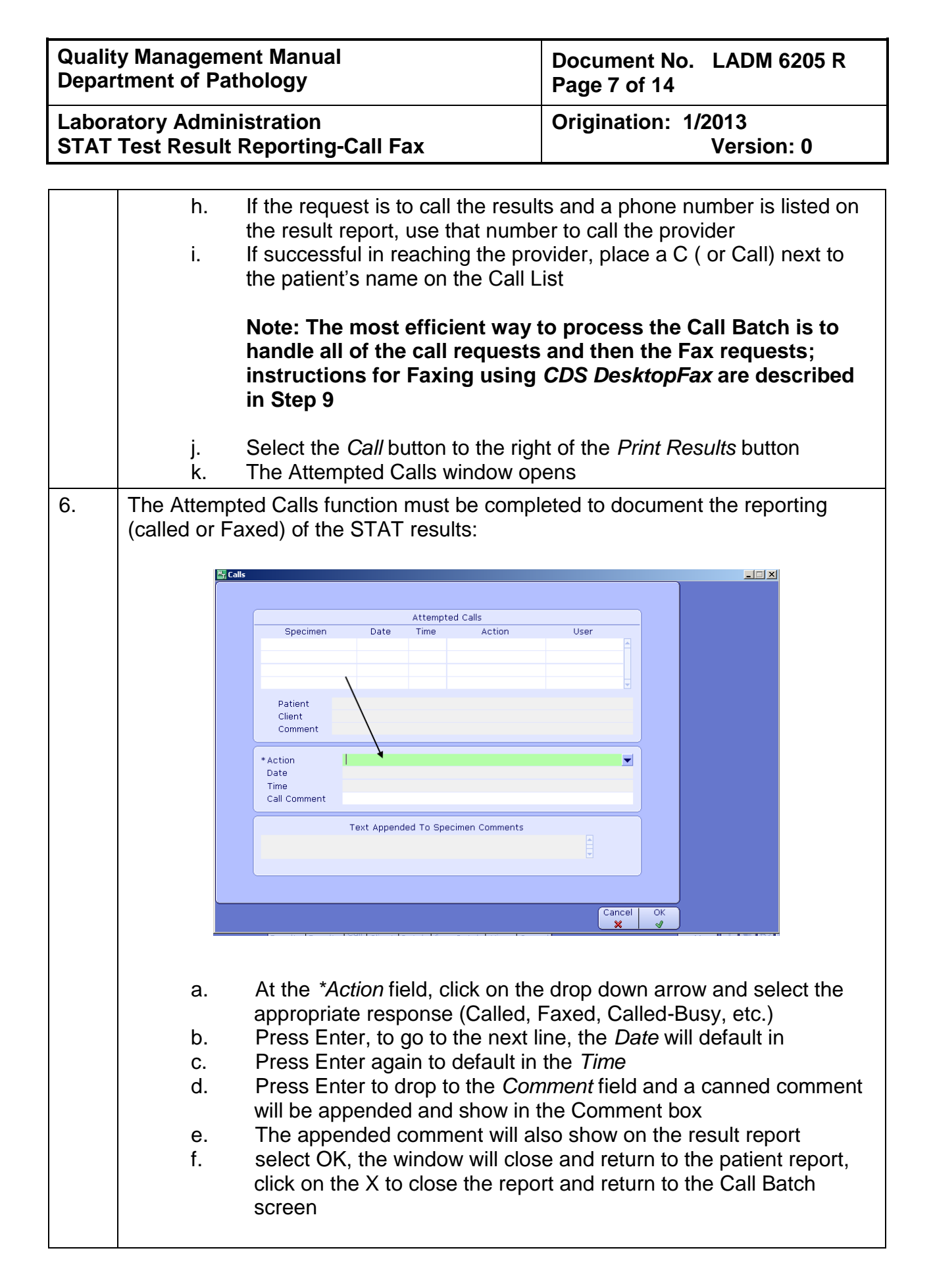

| Quality Management Manual           | Document No. LADM 6205 R |
|-------------------------------------|--------------------------|
| Department of Pathology             | Page 8 of 14             |
| Laboratory Administration           | Origination: 1/2013      |
| STAT Test Result Reporting-Call Fax | Version: 0               |

|    | 🔤 Action Lookup                                                |                                    |                         |
|----|----------------------------------------------------------------|------------------------------------|-------------------------|
|    | Search                                                         |                                    |                         |
|    |                                                                | Status Comp                        |                         |
|    |                                                                | Called Y                           |                         |
|    |                                                                | Called-Busy N<br>Called-Left Msg N |                         |
|    |                                                                | Emailed Y<br>Faxed Y               |                         |
|    |                                                                | Other N                            |                         |
|    |                                                                | Paged Again N                      |                         |
|    |                                                                |                                    |                         |
|    |                                                                |                                    |                         |
|    |                                                                |                                    |                         |
|    |                                                                |                                    |                         |
|    |                                                                |                                    |                         |
|    |                                                                |                                    |                         |
|    |                                                                |                                    |                         |
|    |                                                                |                                    |                         |
|    |                                                                |                                    |                         |
|    |                                                                | Prior Next                         | Cancel .                |
|    |                                                                |                                    |                         |
|    | ₩. Falls                                                       |                                    |                         |
|    |                                                                |                                    |                         |
|    | Atte                                                           | empted Calls                       |                         |
|    | Specimen Date Tim                                              | ne Action User                     |                         |
|    |                                                                |                                    |                         |
|    |                                                                |                                    |                         |
|    | Patient<br>Client                                              |                                    |                         |
|    | Comment                                                        |                                    |                         |
|    | *Action Called                                                 | / /                                |                         |
|    | *Date 11/15/11<br>*Time 1006                                   |                                    |                         |
|    | Call Comment                                                   |                                    |                         |
|    | Text Appended To                                               | Specimen Comments                  |                         |
|    | Results called on 11/15/11-1006<br>to TKACZUEDM (410)747-2600. | BY DRANSONZ                        |                         |
|    |                                                                | )                                  |                         |
|    |                                                                |                                    |                         |
|    |                                                                | Cancel ×                           | ₩<br>₩                  |
|    |                                                                |                                    |                         |
|    |                                                                |                                    |                         |
|    |                                                                |                                    |                         |
| 7. | After completing the requests for S                            | STATs to be called, pro            | cess any requests for   |
|    | STAT results to be Faxed:                                      |                                    |                         |
|    | a. From the Call Batch win                                     | dow, select a patient w            | ith results to be Faxed |
|    | b. Click on the Print Result                                   | s button to open the pa            | tient report            |
|    | c. Click on the Print icon, th                                 | he Meditech Document               | Manager opens           |
|    | d. At the Printer field, click                                 | on the drop down arrow             | w, scroll to select CDS |
| L  | ,                                                              | •                                  |                         |

| Quality Management Manual           | Document No. LADM 6205 R |  |
|-------------------------------------|--------------------------|--|
| Department of Pathology             | Page 9 of 14             |  |
| Laboratory Administration           | Origination: 1/2013      |  |
| STAT Test Result Reporting-Call Fax | Version: 0               |  |

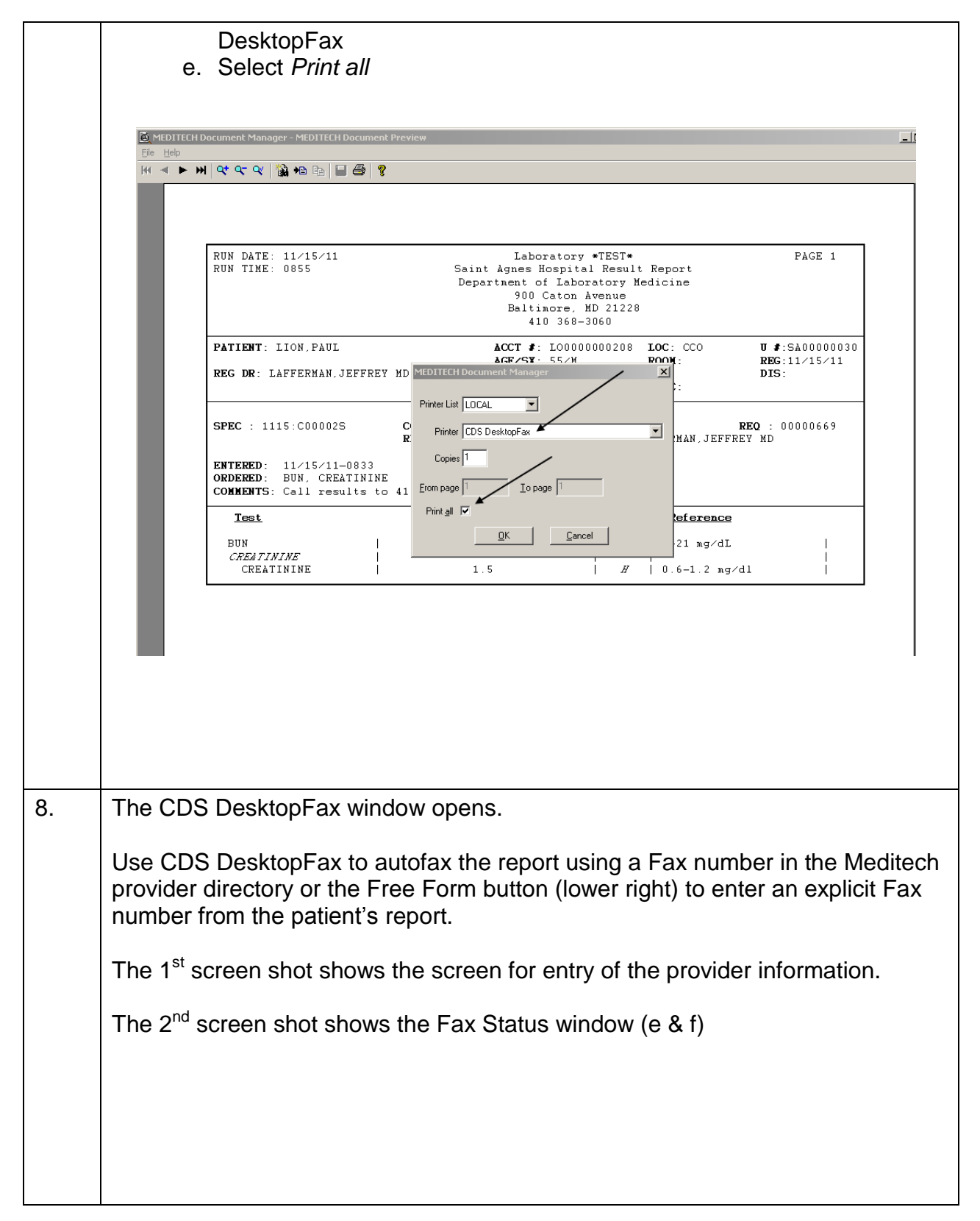

| Quality Management Manual           | Document No. LADM 6205 R |  |
|-------------------------------------|--------------------------|--|
| Department of Pathology             | Page 10 of 14            |  |
| Laboratory Administration           | Origination: 1/2013      |  |
| STAT Test Result Reporting-Call Fax | Version: 0               |  |

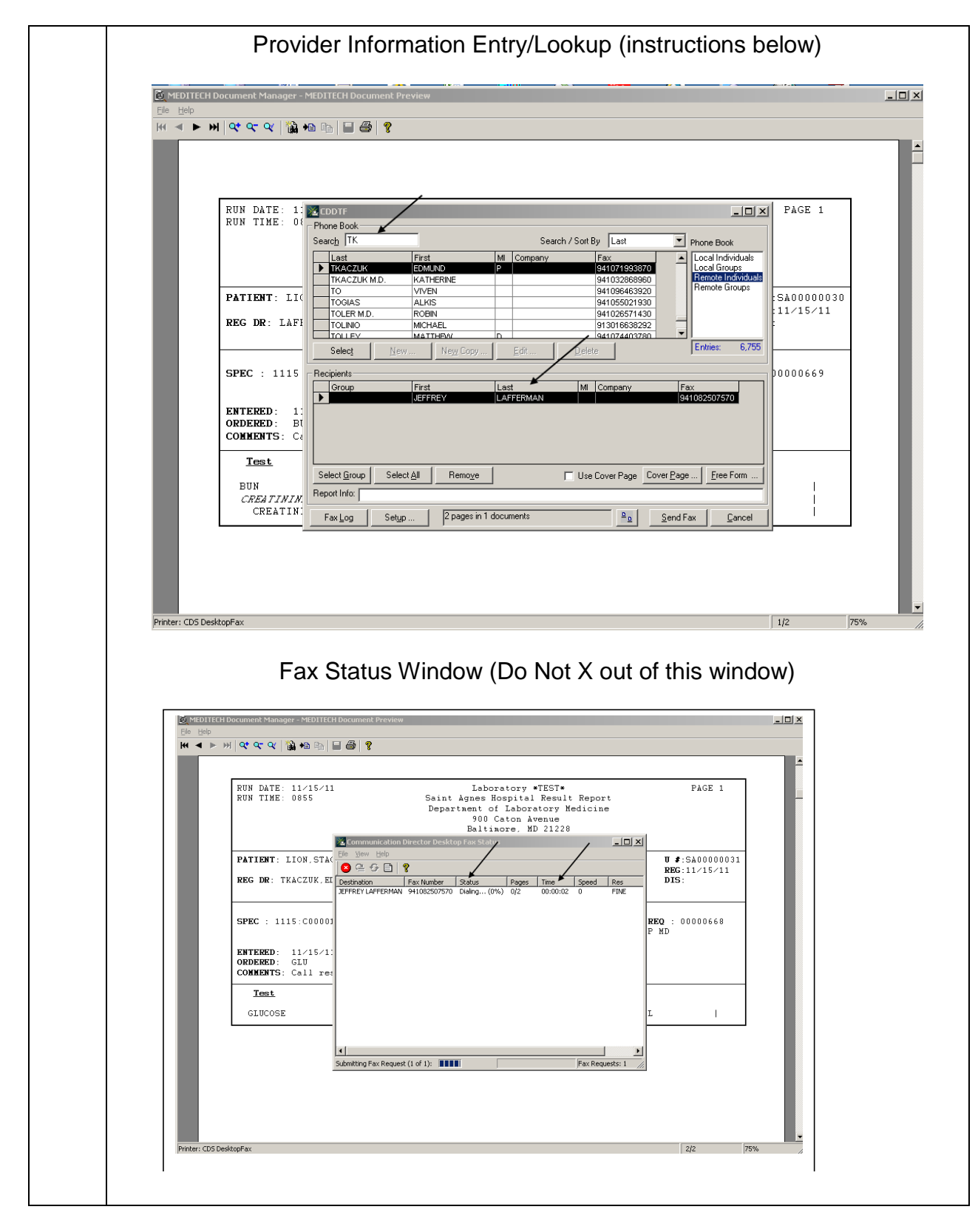

| Quality Management Manual Document No. 1 ADM 6205 R |                                                                                                    |                                                                                                    |
|-----------------------------------------------------|----------------------------------------------------------------------------------------------------|----------------------------------------------------------------------------------------------------|
| Department of Pathology                             |                                                                                                    | Page 11 of 14                                                                                                    |
| Laboratory Adn                                      | ninistration                                                                                                    | Origination: 1/2013                                                                                                    |
| STAT Test Res                                       | ult Reporting-Call Fax                                                                                                    | Version: 0                                                                                                    |
| <b></b>                                             |                                                                                                    |                                                                                                    |
| a.<br>b.<br>c.<br>d.<br>e.<br>f.<br>g.<br>h.        | In the Search field enter the first 3<br>The provider's name appears in th<br>Additional providers can be added<br>Select <i>Send Fax</i><br>The Fax Status window will open<br><b>Do Not X out of this window, thi</b><br>The 3 <sup>rd</sup> column gives the Status of<br>Pending, Dialing, Connected, Send<br>Unsuccessful.<br>The window can be minimized dur<br>has gone to completion, check that<br>closing | or 4 letters of the provider's name<br>the section <i>Recipients</i><br>at this point, then<br><b>s will Cancel the Fax</b><br>the outgoing Fax and will show as<br>ding and Successful or<br>ing the Fax process, once the Fax<br>t the status is Successful before |
| j.                                                  | If Status is Unsuccessful, repeat o<br>When done Faxing, close any Prin<br>to the Call Batch screen, select Ca<br>to document the outcome of Faxin                                                                                                    | r Fax manually<br>It windows that are open to get back<br>all (see instructions starting at #5e)<br>g the reports                                                                                                    |

| Quality Management Manual<br>Department of Pathology             |                                                                                                    | Document No. LADM 6205 R<br>Page 12 of 14                                                                                                    |
|------------------------------------------------------------------|----------------------------------------------------------------------------------------------------|----------------------------------------------------------------------------------------------------|
| Laboratory Administration<br>STAT Test Result Reporting-Call Fax |                                                                                                    | Origination: 1/2013<br>Version: 0                                                                                                    |
| 9.                                                               | <ul> <li>Use CDS DesktopFax to autofax the report (<br/>by entering an explicit Fax number from the<br/><i>Form</i> button (lower right):</li> <li>a. In the <i>First</i> field enter Dr., in the La<br/>name</li> <li>b. In the <i>Fax</i> field enter 9, then from the<br/>Fax number that is listed in the Condition</li> <li>c. Select OK</li> <li>d. If the Fax number is long distance<br/>digit Fax number followed by 4 condition</li> <li>e. Select Send Fax</li> </ul> | see # 12 for manual long distance)<br>patient's report using a the <i>Free</i><br>ast field enter the provider's last<br>the patient result report enter the<br><i>omments</i> field<br>enter 9 then a 1 and then the 10<br>mmas (,,,,) then enter the long<br>(e.g. 913014444444,,,,3701)                                                                                                    |
|                                                                  | <ul> <li>f. If for some reason you are unable<br/>Desktop go to the Fax machine an<br/>for manual Faxing</li> <li>g. After Faxing all reports, refer to ins<br/>document Faxing the patient's report</li> </ul>                                                                                                    | to Fax long distance in CDS<br>ad follow the instruction at Step 11<br>structions starting at Step 5e to<br>orts                                                                                                    |
|                                                                  | CDDTF         Phone Book         Search       TK         TKACZUK       EDMUND         TKACZUK       EDMUND         TKACZUK       EDMUND         TO       TO         TO       TOGIAS         TOLINO       First         Dr.       Last         Select       Company         Group       Address         Select Group       Address         Fax Log       First Log                                                                                                    | Search / Sort By Last Phone Book  Py Fax Py Fax S41071993870 Concellindividuals Concellindividuals Concellin |
| 10.                                                              | <ul> <li>When done Faxing patient reports with CDS</li> <li>a. Return to the Call Batch window b</li> <li>b. Select the Call button and docume</li> <li>Faxes (autofax or manual) in the s</li> </ul>                                                                                                    | DesktopFax or by manual Fax:<br>y closing any open Print windows<br>ent the successful or unsuccessful<br>ame manner as documenting calls                                                                                                    |
| 11.                                                              | Each Call Batch is numbered and if closed p                                                                                                    | rior to completion can be recalled to                                                                                                    |

| Quality Management Manual           | Document No. LADM 6205 R |  |
|-------------------------------------|--------------------------|--|
| Department of Pathology             | Page 13 of 14            |  |
| Laboratory Administration           | Origination: 1/2013      |  |
| STAT Test Result Reporting-Call Fax | Version: 0               |  |

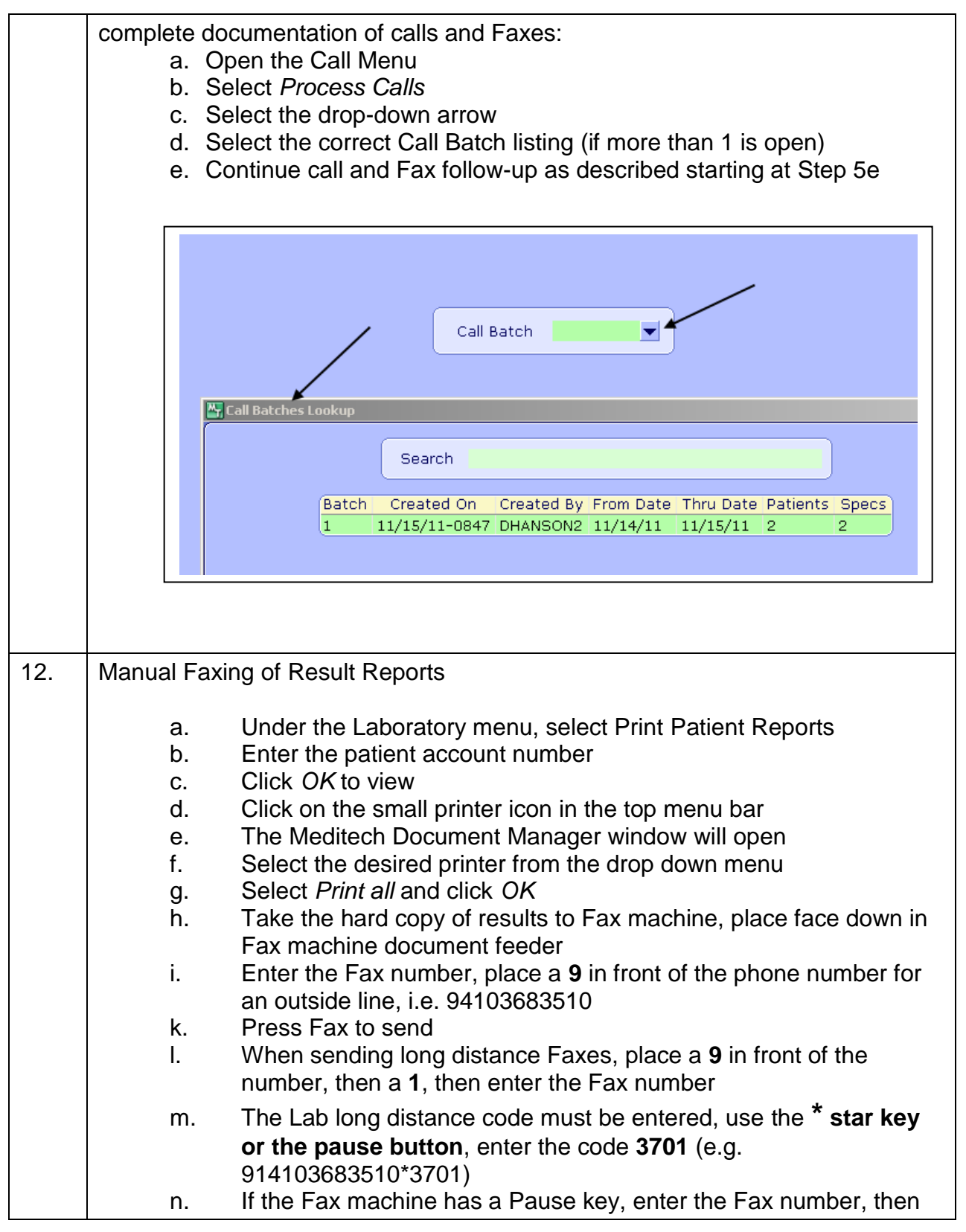

| Quality Management Manual           | Document No. LADM 6205 R |
|-------------------------------------|--------------------------|
| Department of Pathology             | Page 14 of 14            |
| Laboratory Administration           | Origination: 1/2013      |
| STAT Test Result Reporting-Call Fax | Version: 0               |

|    | select the Pause key, enter the long distance code 3701 |
|----|---------------------------------------------------------|
| О. | Press Fax to send                                       |

## **C.** Supporting Documents

LADM 6202 Q STAT Test Requests - Processing and Reporting

## D. References

LADM 3005 Q Supervision of Laboratory for Weekend, Holiday and Off Shifts LADM 6005 Q Alert Value List and Notification Process